# **Checking Member Information in MMIS**

## Checking a member's eligibility status

Go to the MMIS Web portal and click on "Member" and "Check Eligibility"

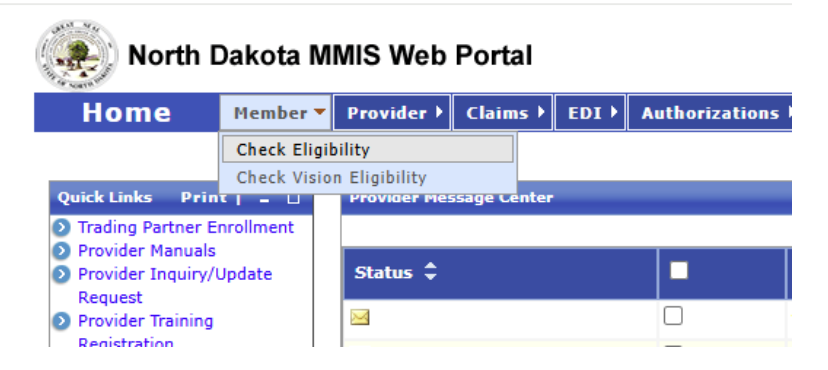

You must have 3 of the 4 listed pieces of member information:

- Member first name ٠
- Member last name .
- Member date of birth ٠
- Member Medicaid ID •

| North Dakota MMIS Web Portal                                                                                                    |                       |           |                      | Skip Navigation   Contac     | Nov 29, 2024<br>t Us   Help   Search   Log out |
|----------------------------------------------------------------------------------------------------|-----------------------|-----------|----------------------|------------------------------|------------------------------------------------|
| Home Member Provider Claims EDI Authorizations My                                                                                                    | Account FES F         |           |                      |                              |                                                |
| Check Eligibility                                                                                                    |                       |           |                      |                              | Print   Help 🗕 🗆                               |
| * Required Field                                                                                                    |                       |           |                      |                              |                                                |
| Eligibility Inquiry                                                                                                    |                       |           |                      |                              | 1                                              |
| Requester                                                                                                    |                       |           |                      |                              |                                                |
| Provider ID Provider Name Payer ID                                                                                                    | Payer Name            |           |                      |                              |                                                |
|                                                                                                    | North Dakota Medicald |           |                      |                              |                                                |
| To inquire about a specific member's eligibility, you must enter at least 3 of the followi<br>1. Member ID<br>2. Date of Birth<br>3. Last Name<br>4. First Name | ng criteria:          |           |                      |                              |                                                |
| Use of member SSN, gender and middle initial is optional.                                                                                                    |                       |           |                      |                              |                                                |
| Note: If the Service From Date and Service To Date are left blank, the dates will be defaulted to                                                               | current date.         |           |                      |                              |                                                |
| Member Information                                                                                                    |                       |           |                      |                              |                                                |
| Member ID Date of Birth Last Name                                                                                                    | First Name MI         | Gender St | 5N Service From Date | Service To Date Service Type | Action                                         |
|                                                                                                    |                       |           |                      | 30-Health Ben                | efit 🗸 🕂 🗊                                     |
|                                                                                                    |                       |           |                      |                              | Search Reset                                   |
| Eligibility Confirmation                                                                                                    |                       |           |                      |                              | Print   Help 🗕 🗖                               |

If you do not enter a Service from or to date, it will default to the current date. If you are looking for eligibility beginning on a certain date or timeframe, please fill out those fields.

If you misspell a member's name, you will see the below error message.

| E                                                         | ligibility Inquiry<br>Requester                                                                                                    |                                 |                                  |                                     |    |        |     |                   |                 |                     |        |
|-----------------------------------------------------------|----------------------------------------------------------------------------------------------------|---------------------------------|----------------------------------|-------------------------------------|----|--------|-----|-------------------|-----------------|---------------------|--------|
| ľ                                                         | Provider ID Provide                                                                                                    | er Name                         | Payer ID                         | Payer Name<br>North Dakota Medicaid |    |        |     |                   |                 |                     |        |
| To<br>1.<br>2.<br>3.<br>4.                                | To inquire about a specific member's eligibility, you must enter at least 3 of the following criteria:<br>1. Member ID<br>2. Date of Birth<br>3. Last Name<br>4. First Name |                                 |                                  |                                     |    |        |     |                   |                 |                     |        |
| Use of member SSN, gender and middle initial is optional. |                                                                                                    |                                 |                                  |                                     |    |        |     |                   |                 |                     |        |
| No                                                        | ote: If the Service From Date and S                                                                                                    | Service To Date are left blank, | the dates will be defaulted to c | urrent date.                        |    |        |     |                   |                 |                     |        |
| Me                                                        | ember information                                                                                                    |                                 |                                  |                                     |    |        |     |                   |                 |                     |        |
|                                                           | Member ID                                                                                                    | Date of Birth                   | Last Name                        | First Name                          | MI | Gender | SSN | Service From Date | Service To Date | Service Type        | Action |
| 1                                                         |                                                                                                    |                                 |                                  | MICHAEL                             |    | ~      |     | 11/29/2024        | 11/29/2024      | 30-Health Benefit 🗸 | +1     |
|                                                           | Requested member's                                                                                                    |                                 |                                  |                                     |    |        |     |                   |                 |                     |        |
|                                                           | data did not match                                                                                                    |                                 |                                  |                                     |    |        |     |                   |                 |                     |        |
|                                                           | information                                                                                                    |                                 |                                  |                                     |    |        |     |                   |                 |                     |        |

You will see the below screen if the member is not eligible for the entered time period or as of the current date.

| Member Information |                      |               |  |  |  |  |  |
|--------------------|----------------------|---------------|--|--|--|--|--|
|                    | Member ID            | Date of Birth |  |  |  |  |  |
| L                  |                      |               |  |  |  |  |  |
|                    | Member is ineligible |               |  |  |  |  |  |
|                    | for the requested    |               |  |  |  |  |  |
|                    | inquiry period.      |               |  |  |  |  |  |

You will see the following information if the member is currently Medicaid eligible. Under "Plan Description" it says "1915(i) Services".

Note the member shown below is 1915(i) Eligible and is on Medicaid Expansion. This information is viewable under "Benefit Plan" and "Plan Description".

| Member Information                                                                             |                                           |                                                                |                                                                  |              |                      |                                    |                               |                   |                 |                     |                 |
|------------------------------------------------------------------------------------------------|-------------------------------------------|----------------------------------------------------------------|------------------------------------------------------------------|--------------|----------------------|------------------------------------|-------------------------------|-------------------|-----------------|---------------------|-----------------|
| Member ID                                                                                      | Date of Birth                             | Last Name                                                      | First Name                                                       |              | MI                   | Gender                             | SSN                           | Service From Date | Service To Date | Service Type        | Action          |
|                                                                                                |                                           |                                                                |                                                                  |              |                      | ~                                  |                               | 11/29/2024        | 11/29/2024      | 30-Health Benefit 🗸 | +1              |
|                                                                                                |                                           |                                                                |                                                                  |              |                      |                                    |                               |                   |                 |                     | Search Reset    |
| Search Results                                                                                 |                                           |                                                                |                                                                  |              |                      |                                    |                               |                   |                 |                     | Bouren Rober    |
| Please click on a row to view                                                                  | the member's eligibility detail.          |                                                                |                                                                  |              |                      |                                    |                               |                   |                 |                     |                 |
| Member ID 🗘                                                                                    | Date of Birth 🗘                           | Last Name 🗘                                                    | First Name 🗘                                                     | MI \$        | Gender 🗘             | SSN \$                             | Service From Date ≑           | Service To Date   | Se              | rvice Type Code 🗘   | TPL \$          |
| ND                                                                                             |                                           |                                                                |                                                                  | •            | м                    |                                    | 11/29/2024                    | 11/29/2024        | 30-             | Health Benefit      | N               |
| 1 - 1 of 1                                                                                     |                                           |                                                                |                                                                  |              |                      |                                    |                               |                   |                 |                     |                 |
| Eligibility Confirmation                                                                       |                                           |                                                                |                                                                  |              |                      |                                    |                               |                   |                 | Ρ                   | rint   Help _ 🗆 |
| * Required Field                                                                               |                                           |                                                                |                                                                  |              |                      |                                    |                               |                   |                 |                     | Close           |
| Eligibility is under ND Medi<br>Service From Date: 11/29/20<br>Eligibility As of date: 11/29/2 | caid Expansion - Submit medi<br>24<br>024 | i <b>cal claims through the M</b><br>Service To<br>Eligibility | ICO and Rx claims through N<br>o Date: 11/29/2024<br>Status: Yes | ID Medicaid  | Cor<br>Las           | nfirmation Number<br>t EPSDT Date: |                               |                   |                 |                     |                 |
| Member Information                                                                             |                                           |                                                                |                                                                  |              |                      |                                    |                               |                   |                 |                     |                 |
| Name                                                                                           | Suffix:                                   |                                                                | Date of Birth:                                                   |              | Date of Deat         | h:                                 | Member ID:                    |                   |                 |                     |                 |
| Street Address:                                                                                | P.O.Box:                                  |                                                                | City                                                             |              | State:ND             |                                    | Zip                           |                   |                 |                     |                 |
| Eligibility Status                                                                             |                                           |                                                                |                                                                  |              |                      |                                    |                               |                   |                 |                     |                 |
| Program Code 🗘                                                                                 |                                           |                                                                | Case Number 🗘                                                    |              |                      |                                    | Case Head Of Household 🗘      | ;                 |                 |                     |                 |
| M076                                                                                           |                                           |                                                                |                                                                  |              |                      |                                    |                               |                   |                 |                     |                 |
| 1 - 1 of 1                                                                                     | 1 - 1 of 1                                |                                                                |                                                                  |              |                      |                                    |                               |                   |                 |                     |                 |
| Benefit Plan                                                                                   |                                           |                                                                |                                                                  |              |                      |                                    |                               |                   |                 |                     |                 |
|                                                                                                |                                           |                                                                | Eligibility is under ND Me                                       | edicaid Expa | nsion - Submit medic | al claims throug                   | h the MCO and Rx claims throu | ugh ND Medicaid   |                 |                     |                 |
| Plan Description 🗘                                                                             | Ca                                        | opay 🗘 🛛 Co                                                    | pinsurance 🗘                                                     | Bas          | e Deductible 🌻       |                                    | Remaining Deductible          | •                 | Plan From 🗘     | Plan To 🌲           |                 |
| 1915I Services                                                                                 | \$0.                                      | 00 0%                                                          | 3                                                                | \$0.0        | 0                    |                                    | \$0.00                        |                   | 11/29/2024      | 11/29/2024          |                 |
| ACA Medicaid Expansion                                                                         | \$0.                                      | 00 0%                                                          | •                                                                | \$0.0        | 0                    |                                    | \$0.00                        |                   | 11/29/2024      | 11/29/2024          |                 |
| 1 - 2 of 2                                                                                     |                                           |                                                                |                                                                  |              |                      |                                    |                               |                   |                 |                     |                 |

Traditional Medicaid Eligibility is noted as Medicaid Fee for Service.

| 3enefit Plan                             |         |               |                   |                        |             |            |  |  |  |
|------------------------------------------|---------|---------------|-------------------|------------------------|-------------|------------|--|--|--|
| Plan Description 🗘                       | Copay 🗘 | Coinsurance 🗘 | Base Deductible 🗘 | Remaining Deductible ≑ | Plan From 🗘 | Plan To 💲  |  |  |  |
| Health Tracks/Early Perdic Scrn Det Trmt | \$0.00  | 0%            | \$0.00            | \$0.00                 | 11/29/2024  | 11/29/2024 |  |  |  |
| Medicaid Fee For Service                 | \$0.00  | 0%            | \$0.00            | \$0.00                 | 11/29/2024  | 11/29/2024 |  |  |  |
| 1 - 2 of 2                               |         |               |                   |                        |             |            |  |  |  |

### Home and Community-Based Services (HCBS) Waiver or other coverage information

Eligibility for a HCBS Waiver will look like this. The below example shows a member who is also on the Developmentally Disabled (DD) Waiver.

| efit Plan                       |         |                |                   |                        |             |            |  |  |  |  |
|---------------------------------|---------|----------------|-------------------|------------------------|-------------|------------|--|--|--|--|
| Plan Description ≑              | Copay 🗘 | Coinsurance \$ | Base Deductible 🗘 | Remaining Deductible 🗘 | Plan From 💲 | Plan To 🗘  |  |  |  |  |
| 1915I Services                  | \$0.00  | 0%             | \$0.00            | \$0.00                 | 11/29/2024  | 11/29/2024 |  |  |  |  |
| Medicaid Fee For Service        | \$0.00  | 0%             | \$0.00            | \$0.00                 | 11/29/2024  | 11/29/2024 |  |  |  |  |
| Developmentally Disabled Waiver | \$0.00  | 0%             | \$0.00            | \$0.00                 | 11/29/2024  | 11/29/2024 |  |  |  |  |
| 1-3 of 3                        |         |                |                   |                        |             |            |  |  |  |  |

#### Third Party Liability (other sources of insurance or responsible payors)

| B TPL Spans  |                   |                  |                   |                     |                 |                     |                   |
|--------------|-------------------|------------------|-------------------|---------------------|-----------------|---------------------|-------------------|
| Carrier ID 🗘 | Carrier Name 🗘    | Insurance Type 🗘 | Policyholder ID 🗘 | Policyholder Name 🗘 | Policy Number 🗘 | Policy Begin Date 🗘 | Policy End Date 🗘 |
|              | FARMERS INSURANCE |                  |                   |                     |                 | 12/02/2024          | 12/02/2024        |
| 1 - 1 of 1   |                   |                  |                   |                     |                 |                     |                   |

#### Other insurance information can be found under Third Party Liability (TPL) Spans

### **Recipient Liability**

If a member has Recipient Liability, it will be found under "Other General Information" at "Is there Recipient Liability Medicaid (RLM)?

| Other General Information Is there Recipient Liability Medicaid(RLM) No |            |                             |                                                                                         | Is there any Long Term Care involved?<br>No                       | d? Has the Recipient Liability Amount been met? |
|-------------------------------------------------------------------------|------------|-----------------------------|-----------------------------------------------------------------------------------------|-------------------------------------------------------------------|-------------------------------------------------|
|                                                                         | RLM amount | remaining for upto the last | 3 months in Date(s) of                                                                  | Service requested                                                 |                                                 |
|                                                                         | Туре       | Begin Date                  | End Date                                                                                | Liability Amount Remaining                                        |                                                 |
| Is there Recipient Liability Basic Care(RRB<br>No                       | RRB amount | remaining for upto the last | Is there any Long Term Care involved?<br>No<br>3 months in Date(s) of Service requested |                                                                   | Has the Recipient Liability Amount been met?    |
|                                                                         | Туре       | Begin Date                  | End Date                                                                                | Liability Amount Remaining                                        |                                                 |
| Is there Recipient Liability CSHS(RLC)?<br>No                           | RLC amount | remaining for upto the last | 3 months in Date(s) of                                                                  | Has the Recipient Liability Amount bee<br>NA<br>Service requested | sen met?                                        |
|                                                                         | Type       | Begin Date                  | End Date                                                                                | Liability Amount Remaining                                        |                                                 |